## Instruction for Entering End of Term Grades

1) Go to http://my.devry.edu

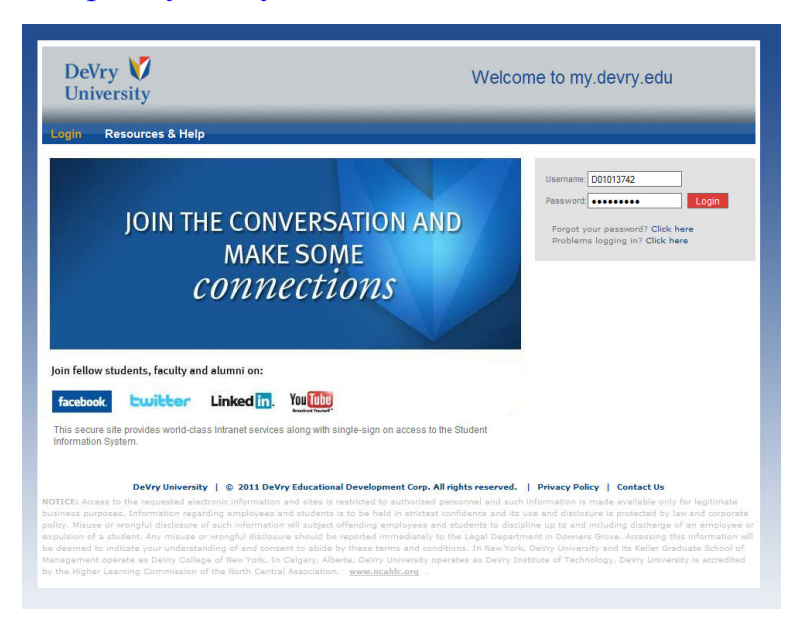

## 2) Log in and then click on Staff Tools on the Menu

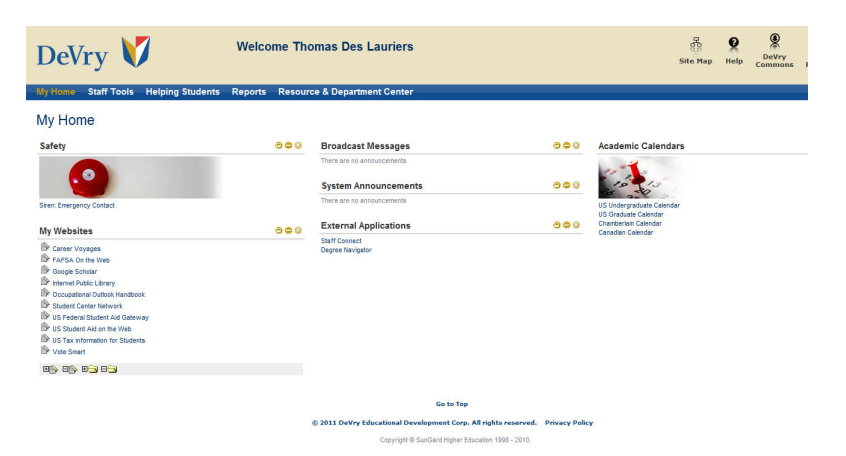

3) Click on Open My Oracle Applications/Oracle E-Business Suite

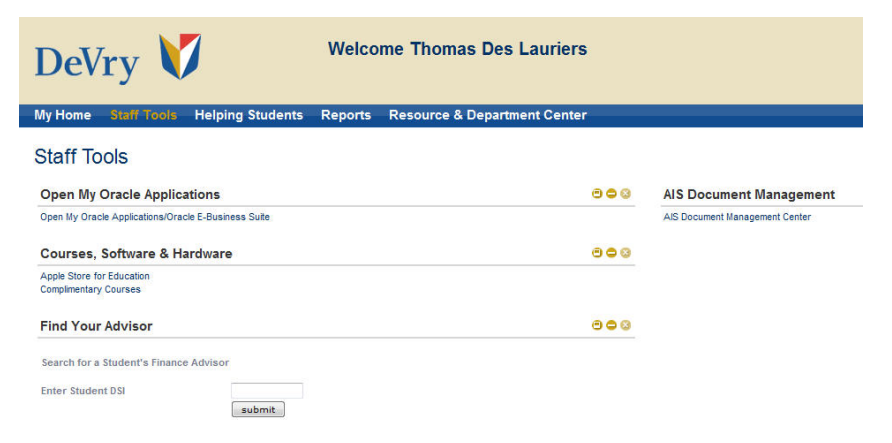

- 4) Go into the square: Application Navigator
- 5) Click on: DVU OSS Faculty Self Service

| Lauriers                                                                                                    |
|----------------------------------------------------------------------------------------------------|
| <u>MyDeV</u>                                                                                                    |
| Announcements                                                                                                    |
| NEW Conversion Request Process<br>Beginning June 5th, a new process will be implemented for requesting<br>to OSS. The new process requires that the person already exists with<br>OSS. The request form for this new process will ask for the Oracle per<br>data will be loaded on that record. The form will also ask you to confirr<br>converted is the correct record. The new process will allow conversion<br>undergraduate student in 24 hours instead of the current weekly sched<br>accessed via the Request to Convert Student Records to OSS link on |
| June 2, 2006 - DeVry Inc. Code of Business Conduct and Ethics (<br>This Code should be read and receipt acknowledged within 30 days by<br>Center, selecting OnLine Training (NETg, ) DeVry Foundational Course<br>Code Certification.                                                                                                    |
|                                                                                                    |

6) Go into the Square DVU OSS Faculty Self Service and Click on the Home Link

| ORACLE<br>E-Business Suite                                                                                                    |                              | Home Logout Preferences |
|----------------------------------------------------------------------------------------------------|------------------------------|-------------------------|
| DVU Academic Advisor     DVU OSS Enrollment Self Service     DVU OSS Faculty Self Service     DVU OSS Student Self Service     Preferences SSWA | DVU OSS Faculty Self Service |                         |
| Copyright 2000-2004 Oracle Corporation. All rights reserved.                                                                                    | Home   Logout   Preferences  | Privacy Statement       |

# 7) Go into the Square labeled Shortcuts and click on Enter Unit Grades

| ORACLE <sup>®</sup><br>Student System |                                                  |                          | Hom                    | e My Profile | <u>me Loqout P</u><br>MyUnitSe | references<br>octions |
|---------------------------------------|--------------------------------------------------|--------------------------|------------------------|--------------|--------------------------------|-----------------------|
| Shortcuts                             | Alerts                                           |                          |                        |              |                                |                       |
| Conoral                               | Below is a list of your alerts.                  |                          |                        |              |                                |                       |
|                                       | Subject                                          | Start Date               | Due Date/Exp           | iration Date |                                |                       |
| Update Personal Information           | No search conducted.                             |                          |                        |              |                                |                       |
| My Unit Sections<br>Enter Unit Grades | Notifications                                    |                          |                        |              |                                |                       |
| View Student Lists                    |                                                  |                          |                        | 0.11         |                                |                       |
| View Special Permission               | SelectFrom                                       |                          | Туро                   | subject      | Sent                           | Due                   |
| <u>History</u>                        | There are no notifications in this vi            | ew.                      |                        |              |                                |                       |
| View Audit Permission                 | ✓ TIP <u>Vacation Rules</u> - Redirect or auto-r | espond to notifications. |                        |              |                                |                       |
| <u>History</u>                        | TIP Worklist Access - Specify which u            | sers can view and act up | on your notifications. |              |                                |                       |
|                                       | Home I My Profile I My Unit                      | Sections   Home   Loo    | out I Preferences      |              |                                |                       |

## 8) Now Click on the Advanced Search Button

| Student Syst                                  | em            |               |          |              |                 |             | Home M                | <u>Hom</u><br>v Profile | e Loqout Preferen      | ces <u>Help</u> |
|-----------------------------------------------|---------------|---------------|----------|--------------|-----------------|-------------|-----------------------|-------------------------|------------------------|-----------------|
| Grading   Student List                        | Special       | Permission    |          |              |                 |             |                       |                         |                        |                 |
| ome >                                         |               |               |          |              |                 |             |                       | $\overline{}$           |                        |                 |
| Init Sections for Grac                        | ling          |               |          |              |                 |             |                       |                         |                        |                 |
| Indicates required field                      |               |               |          |              |                 |             |                       |                         |                        |                 |
| Search                                        |               |               |          |              |                 |             |                       |                         | $\mathbf{X}$           |                 |
| Search for unit sections t<br>* Term Calendar | iy term       | ¥             |          |              |                 |             |                       |                         | Advance                | ed Search)      |
| Go                                            |               |               |          |              |                 |             |                       |                         |                        |                 |
| Go                                            | S<br>L Unit N | ection / Call | Location | C<br>Title P | Current Grading | Unit Grades | Submission<br>History | Statu                   | Unit Grading<br>Status | Version         |

9) \*Term calendar = \* Spring 06 Semester (If the frame freezes at this point, you will need to go into tools and allow pop-ups) \*Call Number = Leave Blank

\*Unit = Enter your class (BUSN115 or SCI14 or CIS428) this

information can be found on your class roster

\*Section = Click on the drop down and choose ends with, then enter the Capital letter associated with your class: A, U, B, T, H, G, K, ect.

- (This letter can be found on your class roster)

| NUW                     | CLICK THE GO BUTTON                                                 |                                  |
|-------------------------|---------------------------------------------------------------------|----------------------------------|
| ORACLE                  |                                                                     | Home Logout Preferences Help     |
| Student                 | System                                                              | Home My Profile My Unit Sections |
| Grading   Studen        | t List   Special Permission                                         |                                  |
| Home >                  |                                                                     |                                  |
| Unit Sections for       | Grading                                                             |                                  |
| * Indicates required fi | eld                                                                 |                                  |
| Specify parameters ar   | nd values to filter the data that is displayed in your results set. | Simple Search                    |
| Search results who      | ere each must contain all values entered.                           |                                  |
| C Search results wh     | ere each may contain any value entered.                             |                                  |
| Term Calendar           | is 💌 * Spring 06 Semester 🚀                                         |                                  |
| Call Number             | is 💌                                                                |                                  |
| Unit                    | is 🗹 CIS438 🚀                                                       |                                  |
| Section                 | ends with A                                                         |                                  |
|                         | Go 📕 Add Another 📃 🗖 (Add                                           |                                  |

# 8a) <u>Or</u> you can click on the drop down menu and select More and then click the GO Button

| ORACLE                                                     | /                 |                           |                    |                       | <u>Home Loqout Preferen</u>   | <u>ces Help</u> |
|------------------------------------------------------------|-------------------|---------------------------|--------------------|-----------------------|-------------------------------|-----------------|
| Student System                                             |                   |                           |                    | Home M                | y Profile 💙 My Unit Sec       | tions           |
| Grading   Student Livt   Special Permission                |                   |                           |                    |                       |                               |                 |
| Home >                                                     |                   |                           |                    |                       |                               |                 |
| Unit Sections for Grading                                  |                   |                           |                    |                       |                               |                 |
| * Indicates required field                                 |                   |                           |                    |                       |                               |                 |
| Search                                                     |                   |                           |                    |                       |                               |                 |
| Search for unit sections by term                           |                   |                           |                    |                       | Advance                       | d Search)       |
| * Term Calandar                                            |                   |                           |                    |                       |                               |                 |
| Go Spring 05 Semester                                      |                   |                           |                    |                       |                               |                 |
| Fall 04 Semester Select Teaching Perio Fall 05 Semester    | Location Title    | Current Grading<br>Period | Unit Grades<br>Due | Submission<br>History | Unit Grading<br>Status Status | Version         |
| No search More                                             |                   |                           |                    |                       |                               |                 |
|                                                            |                   |                           |                    |                       |                               |                 |
| Convright 2000-2004 Oracle Cornoration All rights reserved | Profile   My Unit | t Sections   Home         | Logout   Preferer  | ices   <u>Help</u>    | Priv                          | acy Statement   |

8b) Now enter the Term you are looking for and click the Go button. After the term(s) are showing, click on the term listed under the Quick Select.

| Search            |                                        |                                                     | Cancel Select       |
|-------------------|----------------------------------------|-----------------------------------------------------|---------------------|
| To find your item | , select a filter item in the pulldown | list and enter a value in the text field, then sele | ct the "Go" button. |
| Search By Term    | Calendar 🚽 Fall 05 📋                   | <u>e</u>                                            |                     |
| 22 880            |                                        |                                                     |                     |
| Docute            |                                        |                                                     |                     |
| Results           |                                        |                                                     |                     |
| Select            | Quick Select                           | Term Calendar                                       |                     |
| Select<br>C       | Quick Select                           | Term Calendar<br>Fall 05 Semester                   |                     |

| 10) Now click on the Grade Ur                                                                                                    | nit Button                             |
|----------------------------------------------------------------------------------------------------|----------------------------------------|
| ORACLE                                                                                                    | Home Logout Preferences Help           |
| Student System                                                                                                    |                                        |
| ottalia ojotali                                                                                                    | Home My Profile My Unit Sections       |
| Grading   Student List   Special Permission                                                                                                    |                                        |
| Home >                                                                                                    |                                        |
| Unit Sections for Grading                                                                                                    |                                        |
| * Indicates required field                                                                                                    |                                        |
| Specify parameters and values to filter the data that is displayed in your results s                                                             | set. Simple Search                     |
| <ul> <li>Search results where each must contain all values entered.</li> <li>Search results where each may contain any value entered.</li> </ul> |                                        |
| Term Calendar                                                                                                    |                                        |
| Spring Ub Semester                                                                                                    |                                        |
| Call Number is                                                                                                    |                                        |
| Unit is 🔽 1815438                                                                                                    |                                        |
| Section ends with                                                                                                    |                                        |
|                                                                                                    |                                        |
| Add Another Add                                                                                                    |                                        |
| Select unit section: Grade Unit                                                                                                    |                                        |
|                                                                                                    | Current Unit                           |
| Section / Call                                                                                                    | Grading Grades Submission Unit Grading |
| Select reaching Period Unit Number Location The                                                                                                  | Period Due History Status Version      |
| <ul> <li>Spring Ub CIS438 STN_A7 - Houston, Database<br/>Standard Session TX/Campus Administrati</li> </ul>                                      | on with                                |
| Lab                                                                                                    |                                        |
|                                                                                                    |                                        |

11) Click on the drop down and Select Final for the Grading Period and then click on the Enter Grade Button

|                      |                                                                              |                                                                         | $\backslash$                                        |                                                                             |                         |
|----------------------|------------------------------------------------------------------------------|-------------------------------------------------------------------------|-----------------------------------------------------|-----------------------------------------------------------------------------|-------------------------|
| ORACLE               | a hota                                                                       |                                                                         |                                                     | Home                                                                        | Logout Preferences Help |
| Student Sy           | stern                                                                        |                                                                         |                                                     | Home My Profile                                                             | My Unit Sections        |
| Grading   Student Li | st   Special Permission                                                      |                                                                         |                                                     | <u></u>                                                                     |                         |
| Enter Unit Grades    | Home > Unit Sections<br>Select Unit Gradin                                   | for Grading ><br>g Options                                              |                                                     |                                                                             |                         |
|                      | * Indicates required fiel<br>Unit Code<br>Term<br>Location<br>Grading Schema | d<br>CIS438<br>Spring 06 Semester<br>Houston, TX/Campus<br>UNDERGRAD    | Title<br>Teaching Calendar<br>Section / Call Number | Database Administration with Lab<br>Spring 06 Standard Session<br>STN_A / - |                         |
|                      | Selection Criteri                                                            | a                                                                       |                                                     |                                                                             |                         |
|                      | To enter grades, sel<br>* Grading Period<br>* Entry Method                   | ect grading period and data<br>Final<br>Early Final<br>Final<br>Midterm | e entry method.<br>en 💌                             |                                                                             |                         |
|                      | Return to Unit Sections                                                      | for Grading                                                             |                                                     |                                                                             | Enter Grade View Grade  |

12) Enter a Grade for Each Student listed (\* Grades must be an A, B, C, D, F.) If you enter I, you must provide an explanation along with a date that the final work by student must be completed. You are charged with monitoring this and doing a grade change when the work is completed.

| lndicates student who | is Auditing the unit section | Ø                     |                                       |    |
|-----------------------|------------------------------|-----------------------|---------------------------------------|----|
| Unit Code             | COMP217                      | Title                 | Unix / C and C++ Programming with Lab |    |
| Term                  | Spring 06 Semester           | Teaching Calendar     | Spring 06 Standard Session            | 12 |
| Location              | Houston, TX/Campus           | Section / Call Number | STN_A / -                             | 10 |
| Grading Schema        | UNDERGRAD                    | Grading Period        | FINAL                                 |    |
|                       |                              |                       |                                       |    |

| Select | Students: (  | Release Grades | )        |       |                                   |                          |                 |                                      |
|--------|--------------|----------------|----------|-------|-----------------------------------|--------------------------|-----------------|--------------------------------------|
| Select | All Select N | lone           |          |       |                                   |                          |                 |                                      |
| Select | Finalized△   | Name           | Number   | Grade | Enter Incomplete<br>Grade Details | View<br>Grade<br>Details | Release<br>Date | Comments                             |
| •      | ~            | John, Smith    | 10236172 |       |                                   | æ                        |                 |                                      |
| ▼      | ×            | Carl, Row      | 8935440  | C 🗸   |                                   | .00.                     |                 |                                      |
| •      | ×            | Sally, Bread   | 10395757 | C 🗸   |                                   | øa                       |                 |                                      |
| •      | 22           | Joan, River    | 9408426  | A     |                                   | øa                       |                 |                                      |
| ◄      | 22           | Strom, Day     | 9457726  | A     |                                   | æ                        |                 |                                      |
| •      | 22           | Bad, Day       | 9893822  | A     |                                   | æ                        |                 |                                      |
| •      | ×            | Great, Day     | 8448779  | A     |                                   | øa                       |                 |                                      |
| N      | 22           | First, Time    | 9036342  | F -   |                                   | øa                       |                 | Jobmit many of the required Programs |

Back Cancel Save for Later Submit Section

## 13) Warming DO NOT SUBMIT GRADES UNLESS YOU HAVE

**DONE** "Release Grades Dates"

14) When all grades have been entered, at the top of student names column click the: Select All -- this should cause a "check mark" to appear beside each students name.

| select s | Students: (      | Release Grades  |          |       | ۵                                 |                       |                |               |
|----------|------------------|-----------------|----------|-------|-----------------------------------|-----------------------|----------------|---------------|
| Select A | MI Select N      | lone            |          |       | A                                 | 1000 1000 1000        |                |               |
| electF   | -<br>inalized // | Name            | Number   | Grade | Enter Incomplete Grade<br>Details | View Grade<br>Details | Release Date   | Commen        |
|          |                  | John, Smith     | 10236172 | A     |                                   | æ                     |                |               |
| N        |                  | Carl, Row       | 8935440  | С     |                                   | æ                     |                |               |
|          |                  | Sally, Bread    | 10395757 | В     |                                   | øœ                    |                |               |
| N        |                  | Joan, River     | 9408426  | A     |                                   | øa                    |                |               |
| •        |                  | Strom, Day      | 9457726  | С     |                                   | .00                   |                |               |
|          |                  | Bad, Day        | 9893822  | в     |                                   | æ                     |                |               |
| N        |                  | Great, Day      | 8448779  | A     |                                   | æ                     | *              |               |
|          |                  | First, Time     | 9838522  | A     |                                   | æ                     |                | 1924)<br>     |
|          |                  | Larry, Smith    | 9225464  | B     |                                   | ØQ                    |                | 2             |
| N        |                  | Bob, Flynn      | 9702056  | в     |                                   | .00                   |                |               |
| N        |                  | Joe, Help       | 9036342  | C     |                                   | æ                     |                |               |
| elect s  | Students: (      | Release Grades) |          |       |                                   |                       | 10             |               |
|          |                  |                 |          |       |                                   |                       |                |               |
|          |                  |                 |          |       |                                   | ack Cancel            | Save for Later | ubmit Section |

# 14a) Now Click the Release Grades button,

| Unit Code                   | COMP217         |                       | Title                 | Univ / C and C++ Programming with Lab |  |  |
|-----------------------------|-----------------|-----------------------|-----------------------|---------------------------------------|--|--|
| Term                        | Spring 06 Sem   | ester                 | Teaching Calendar     | Spring 06 Standard Session            |  |  |
| Location Houston, TX/Campus |                 | Section / Call Number | STN A / -             |                                       |  |  |
| Grading Schema              | chema UNDERGRAD |                       | Instructor            | Thomas Des Lauriers                   |  |  |
|                             |                 | Grading Period        | FINAL                 |                                       |  |  |
| List of Students            |                 |                       |                       |                                       |  |  |
| Name                        | Number          | Grade                 | Release Date and Time |                                       |  |  |
| John, Smith                 | 10236172        | W                     |                       |                                       |  |  |
| Carl, Row                   | 8935440         | F                     |                       |                                       |  |  |
| Sally, Bread                | 10395757        | A                     |                       |                                       |  |  |
| Joan, River                 | 9408426         | А                     |                       |                                       |  |  |
| Strom, Day                  | 9457726         | A                     |                       |                                       |  |  |
| Bad, Day                    | 9893822         | В                     |                       |                                       |  |  |
| Great, Day                  | 8448779         | C                     |                       |                                       |  |  |
| First, Day                  | 9838522         | ×                     |                       |                                       |  |  |
|                             | /               | ,                     |                       | (Back) (Appl                          |  |  |
|                             |                 |                       |                       |                                       |  |  |

14b) Now click the pick a Date Button.

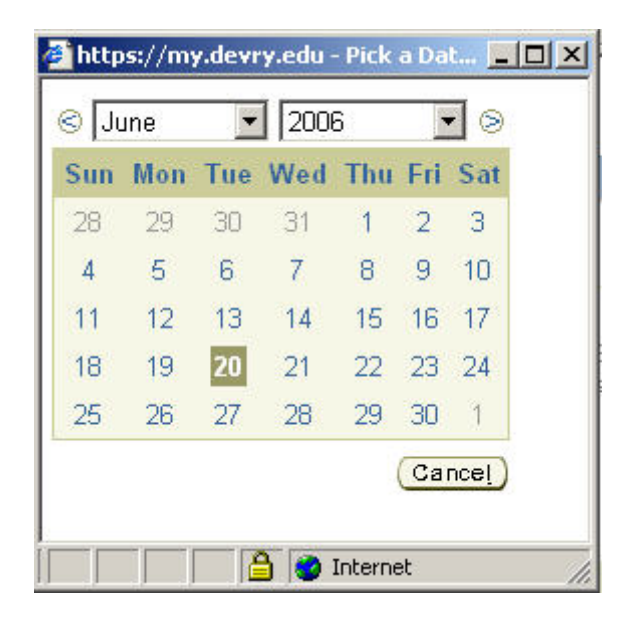

15) Select the date and press Enter. Then use you Ctrl C and Ctrl V keys, to copy and paste the same date for each student \*03/01/2006 - this date is the release grade date:

## <u>The date will always be the Wednesday after the last day of the term</u> <u>If you are not sure of the date, please check with your Dean.</u>

| Unit Code        | COMP217                                                                         |                | Title                       | Unix / C and C++ Programming with Lab |  |  |
|------------------|---------------------------------------------------------------------------------|----------------|-----------------------------|---------------------------------------|--|--|
| Term             | Term Spring 06 Semester<br>Location Houston, TX/Campus<br>ding Schema UNDERGRAD |                | Teaching Calendar           | Spring 06 Standard Session            |  |  |
| Location         |                                                                                 |                | Section / Call Number       | STN_A / -                             |  |  |
| Grading Schema   |                                                                                 |                | Instructor                  | Thomas Des Lauriers                   |  |  |
|                  |                                                                                 | Grading Period | FINAL                       |                                       |  |  |
| List of Students |                                                                                 |                |                             |                                       |  |  |
| Name             | Number                                                                          | Grade          | Release Date and Time       |                                       |  |  |
| John, Smith      | 10236172                                                                        | W              | 28-Jun-2006 13:39:41        |                                       |  |  |
| Carl, Row        | 8935440                                                                         | F              | 28-Jun-2006 13:39:41        |                                       |  |  |
| Sally, Bread     | 10395757                                                                        | A              | 28-Jun-2006 13:39:41        |                                       |  |  |
| Joan, River      | 9408426                                                                         | A              | 28-Jun-2006 13:39:41        |                                       |  |  |
| Strom, Day       | 9457726                                                                         | A              | 28-Jun-2006 13:39:41        |                                       |  |  |
| Bad, Day         | 9893822                                                                         | В              | 28-Jun-2006 13:39:41        |                                       |  |  |
| Great, Day       | 8448779                                                                         | С              | 28-Jun-2006 13:39:41        |                                       |  |  |
| First, Day       | 9838522                                                                         | A              | 28-Jun-2006 13:39:41        |                                       |  |  |
|                  |                                                                                 |                |                             | Back Ap                               |  |  |
| ц.               | we I My Deefle                                                                  | I. Maria       | Init Continue I House I I a |                                       |  |  |
| ш.               | umo I. Mu Drofilo                                                               | I Mort         | Init Castiana   Hama   La   | Vauit I Dirafaranaaa                  |  |  |

section and Click on the Apply Button\_

### 17) Click on the Apply Button a second time

#### 18) <u>Warming DO NOT SUBMIT GRADES UNLESS YOU HAVE</u> <u>DONE</u> "Release Grades Dates"

## 19) Click the Back Button

| Indicates student who | is Auditing the unit section |                       |                                       |
|-----------------------|------------------------------|-----------------------|---------------------------------------|
| Unit Code             | COMP217                      | Title                 | Unix / C and C++ Programming with Lab |
| Term                  | Spring 06 Semester           | Teaching Calendar     | Spring 06 Standard Session            |
| Location              | Houston, TX/Campus           | Section / Call Number | STN_A / -                             |
| Grading Schema        | UNDERGRAD                    | Grading Period        | FINAL                                 |

| Finalized / | Name         | Number   | Grade | View Grade<br>Details | Release Date         | Comments                                                                             |
|-------------|--------------|----------|-------|-----------------------|----------------------|--------------------------------------------------------------------------------------|
| 22          | John, Smith  | 10236172 | С     | .90.                  | 28-Jun-2006 13:39:41 |                                                                                      |
| ×           | Carl, Row    | 8935440  | С     | .00.                  | 28-Jun-2006 13:39:41 |                                                                                      |
| ×           | Sally, Bread | 10395757 | A     | .00.                  | 28-Jun-2006 13:39:41 |                                                                                      |
| 26          | Joan, River  | 9408426  | A     | .00.                  | 28-Jun-2006 13:39:41 |                                                                                      |
| 22          | Strom, Day   | 9457726  | F     | øœ                    | 28-Jun-2006 13:39:41 | Did not come to take Final Exam plus did not<br>submit many of the required Programs |
| 86          | Bad, Day     | 9893822  | A     | .90.                  | 28-Jun-2006 13:39:41 |                                                                                      |
| ×           | Great, Day   | 9225464  | A     | .00.                  | 28-Jun-2006 13:39:41 |                                                                                      |
| ~           | First, Time  | 9702056  |       | .oo.                  | 28-Jun-2006 13:39:41 |                                                                                      |

- 20) Go to the bottom of the page and Click the Submit Section
- 21) Click Submit Grade button (again)
- 22) You will receive a request to Okay the grades. Click OK
- 23)You should receive a confirmation that grades are finalized

| ORACLE <sup>®</sup><br>Student Sy | stem                             |                                                                  | Ho              | <u>me Loqout Preferences</u> |
|-----------------------------------|----------------------------------|------------------------------------------------------------------|-----------------|------------------------------|
| Grading   Student Li              | st   Special Permission          |                                                                  | Home My Profile | My Unit Sections             |
| Enter Unit Grades                 | Grade details for COMP217 h      | ave been submitted for finalization.                             |                 |                              |
|                                   | Hama 1.1                         | du Denfilo I. Mu Unit Continuo I. Hanna I. Langut I. Denferon    |                 | OK)                          |
| Copyright 2000-2004 Oracle C      | orporation. All rights reserved. | <u>vry Prolite   My Unit Sections   Home   Logout   Preieren</u> | ices            | Privacy Statement            |

24) Print your finalized grade sheet. There should be a black check mark by every student's name under the Finalized column.

| Select | t Students: ( | Release Grades |          |       |                                   |                       |                      |        |
|--------|---------------|----------------|----------|-------|-----------------------------------|-----------------------|----------------------|--------|
| Select | All Select N  | <u>lone</u>    | -        |       |                                   |                       |                      |        |
| Select | Finalized /   | Name           | Number   | Grade | Enter Incomplete Grade<br>Details | View Grade<br>Details | Release Date         | Commen |
| •      | ~             | John, Smith    | 10236172 | A     |                                   | øa                    | 01-Mar-2006 11:55:31 |        |
| •      | ~             | Carl, Row      | 8935440  | С     |                                   | .00.                  | 01-Mar-2006 11:55:31 |        |
|        | ~             | Sally Bread    | 10395757 | в     |                                   | .00                   | 01-Mar-2006 11:55:31 |        |
|        | ~             | Joan, River    | 9408426  | A     |                                   | ØQ                    | 01-Mar-2006 11:55:31 |        |
| •      | ~             | Strom, Day     | 9457726  | С     |                                   | .00.                  | 01-Mar-2006 11:55:31 |        |
| 2      | ~             | Bad, Day       | 9893822  | в     |                                   | ØQ                    | 01-Mar-2006 11:55:31 |        |
| V      | ~             | Great, Day     | 8448779  | A     |                                   | 00                    | 01-Mar-2006 11:55:31 |        |
|        | ~             | First, Time    | 9838522  | A     |                                   | øa                    | 01-Mar-2006 11:55:31 |        |
| 2      | ~             | Larry, Smith   | 9225464  | в     |                                   | øa                    | 01-Mar-2006 11:55:31 |        |
|        | ~             | Bob, Flynn     | 9702056  | в     |                                   | øa                    | 01-Mar-2006 11:55:31 |        |
| V      | ~             | Joe, Help      | 9036342  | В     |                                   | øœ                    | 01-Mar-2006 11:55:31 |        |

(Back Cance) Save for Later Submit Section

25) Great Job.